## **Etape 1 Envoi d'un mail à l'électeur**

1) L'électeur reçoit un courriel sur son adresse mail professionnelle :

- a) Information de l'ouverture du portail électeur et des dates du scrutin
- b) Description du processus d'activation du compte électeur
- c) Mot de passe temporaire de l'électeur

d)Lien d'accès vers la page d'accueil du site de vote :

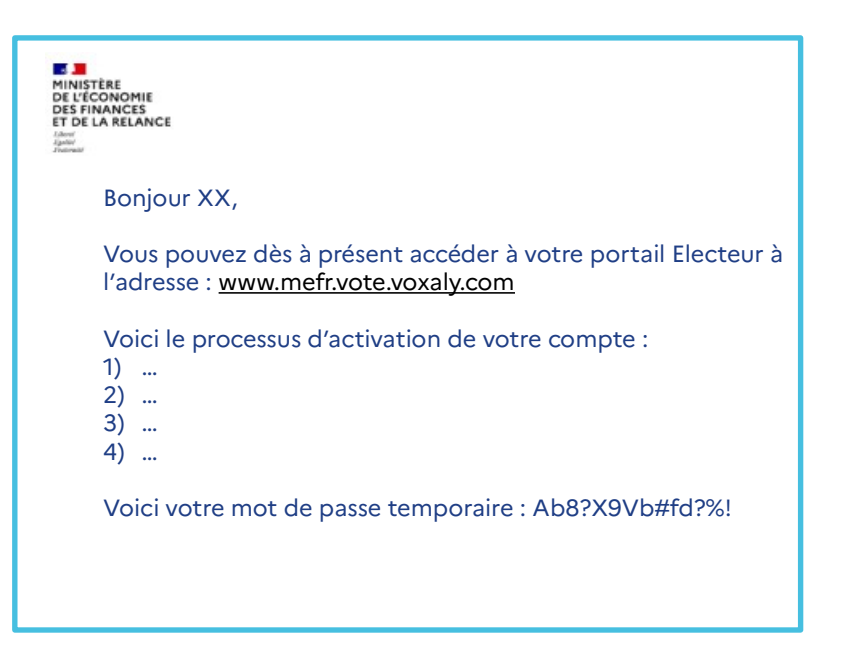

### **Etape 2 ENSAP - carte électeur**

- 2) Sur l'ENSAP, l'électeur récupère sa carte électeur contenant :
  - a)Les scrutins auxquels il peut voter
  - b)Son identifiant d'électeur

| MINISTÈRE<br>DE L'ÉCONOMIE<br>DES FINANCES<br>ET DE LA RELANCE<br>Admin<br>dennes | Electeur XX |  |
|-----------------------------------------------------------------------------------|-------------|--|
| Vos scrutins :                                                                    |             |  |
| - CAP XX                                                                          |             |  |
| - CSA XX                                                                          |             |  |
| Votre identifiant électeur : 28AB75                                               |             |  |

# **Etape 3 - 1ère connexion au portail**

|                                                                                                    | Définissez votre mot de passe                                                                                    |  |
|----------------------------------------------------------------------------------------------------|----------------------------------------------------------------------------------------------------|--|
| 1 <sup>e</sup> connexion à votre compte électeur Stidentific avec                                    | * Mot de passe                                                                                                   |  |
| * Identifiant électeur                                                                               | * Confirmation du mot de passe                                                                                   |  |
| * Mot de passe temporaire<br>Je ne suis pas un robot<br>reCAPTCHA<br>Confermation-Conditions VALIDER | A chaque fois que vous vous connecterez à votre compte, un code à usage unique vous sera envoyé sur le numéro de |  |
| Vous vous êtes déjà connecté(e) ?                                                                    | portable et sur l'adresse mail personnelle que vous<br>communiquez (renseignez au moins l'un des deux)           |  |
|                                                                                                    | * Numéro de portable                                                                                             |  |
| Votre mot de passe oublié                                                                            | * Adresse mail personnelle                                                                                       |  |
| Je ne suis pas un robot                                                                              | VALIDER                                                                                                    |  |
| * Code reçu par SMS                                                                                  |                                                                                                    |  |
|                                                                                                    |                                                                                                    |  |

# **Etape 4 – connexions ultérieures au portail**

#### www.mefr.vote.voxaly.com 1<sup>e</sup> connexion à votre compte électeur Espace électeur \* Identifiant électeur 0 \* Mot de passe temporaire 0 Je ne suis pas un robot VALIDER TOCARTCH/ Vous vous êtes déjà connecté(e) ? S'identifier avec Identifiant électeur Mot de passe Votre mot de passe oublié Je ne suis pas un robot \* Code recu 0

Si mot de passe oublié : un courriel est envoyé à l'adresse mail pro avec un lien pour réinitialiser son mot de passe